## 学校图文信息中心关于

## 启用微软正版化软件服务的通知

全校师生:

为尊重知识产权,维护学校的良好形象,同时为避免因盗版软件系统对校园 网信息安全带来的隐患,有效维护网络信息安全,提高信息化管理与服务水平, 切实满足全校师生使用计算机正版操作系统及办公软件的需求,我校通过采购微 软校园软件正版化服务,免费为全校师生提供正版微软 Windows 操作系统和 Office 办公软件下载安装和激活服务。目前已完成部署和调试工作,具备服务 条件,即日起正式启用。现将有关事项通知如下:

一、适用范围

校内用户(包括教职工、学生)均可使用正版微软 Windows 操作系统和 Office 办公软件的下载与激活服务。

二、正版化软件版本

1、操作系统(专业版): Windows7、Windows 8、Windows 8.1、Windows 10;

2、办公软件(专业增强版): Office2010、Office 2013、Office 2016(如 需 office 2019,请联系图文信息中心)。

三、具体安装和激活步骤及注意事项请参考附件一中的《微软正版化安装及 激活步骤》。

微软正版化软件服务,惠及全校师生,请各位师生相互转告。热诚欢迎广大师生使用!为了便于师生尽快上手,我中心计划于11月份安排微软工程师进行 专场培训和微软正版化常见问题的答疑,届时欢迎各位莅临!

若您在下载和使用过程中遇到技术问题可咨询图文信息中心,联系人:王芳 芳,联系电话: 81050706。

图文信息中心

2019年10月21日

附件一

## 微软正版化安装及激活步骤

一、主要安装及激活步骤(具体步骤请参考我部门网站:

http://i.ntvu.edu.cn->用户服务->微软正版化服务中的《微软正版化软件激

活使用教程》)

第一步:下载:下载正版安装镜像(iso格式)及激活工具,下载地址: http://172.20.2.100(浏览器登录);

第二步:安装:安装操作系统或办公软件;

第三步: 激活方法:

1、右击 KMS 客户端激活工具,选择"以管理员身份运行",如图1所示:

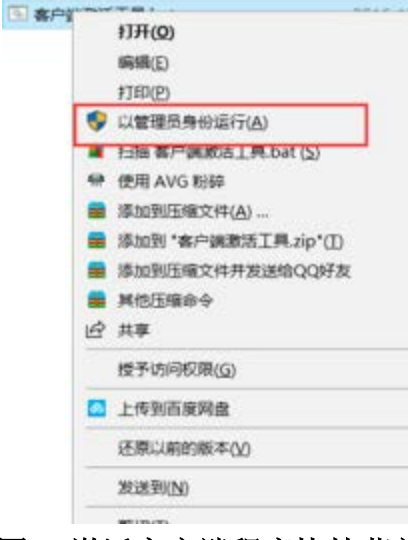

图1 激活客户端程序快捷菜单

2、在出现的窗口中输入需要激活产品对应的数字并回车,如图2所示:

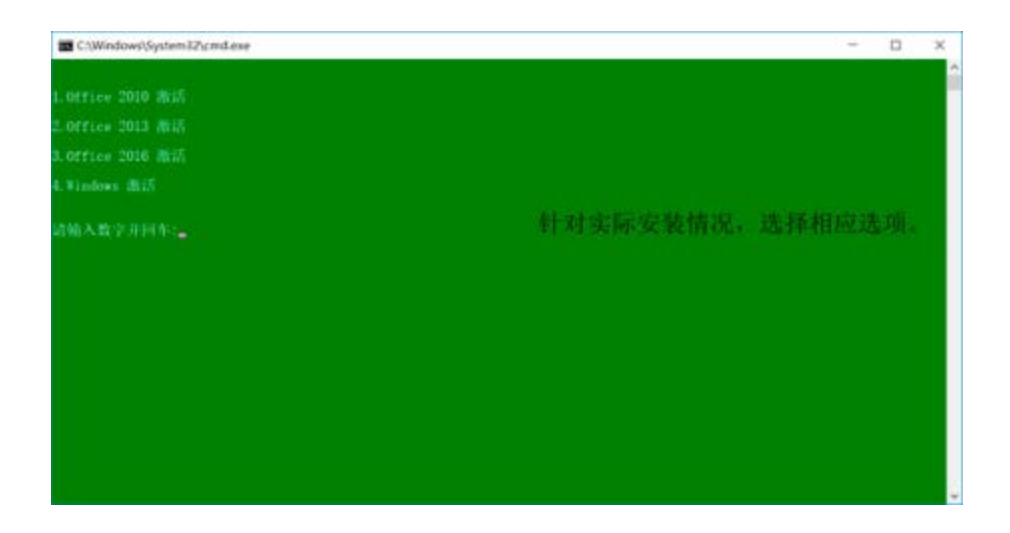

图 2 激活选项

3、稍候片刻,若出现如下提示信息,即表示激活成功,如图3或图4所示:

| C:\Windows\System12\cmd.ese                                                                           | - | × |
|----------------------------------------------------------------------------------------------------|---|---|
| .Office 2010 劇話                                                                                       |   |   |
|                                                                                                    |   |   |
| 1.0##icm 2016 徽档                                                                                      |   |   |
| . Vindows @06                                                                                         |   |   |
| ■输入数字并回车:4<br>Ecrosoft (R) Windows Script Host Version 5.812<br>郵便所有(C) Wicrosoft Corporation、保留所有权利。 |   |   |
| 图胡蕾提服务计算机名称机动地设置为 router.rollale.cn。                                                                  |   |   |
| licrosoft (R) Windows Script Host Version 5.812<br>新祝所有(C) Microsoft Corporation。孫國所有役利。              |   |   |
| 王在教者 Windows(P), Professional edition (2de67392-8787-462a-81ca-108dd1895583)<br>乱动地翻译了产品。             |   |   |
| 青枝任意健健徒                                                                                               |   |   |

图 3 windows 激活成功显示界面

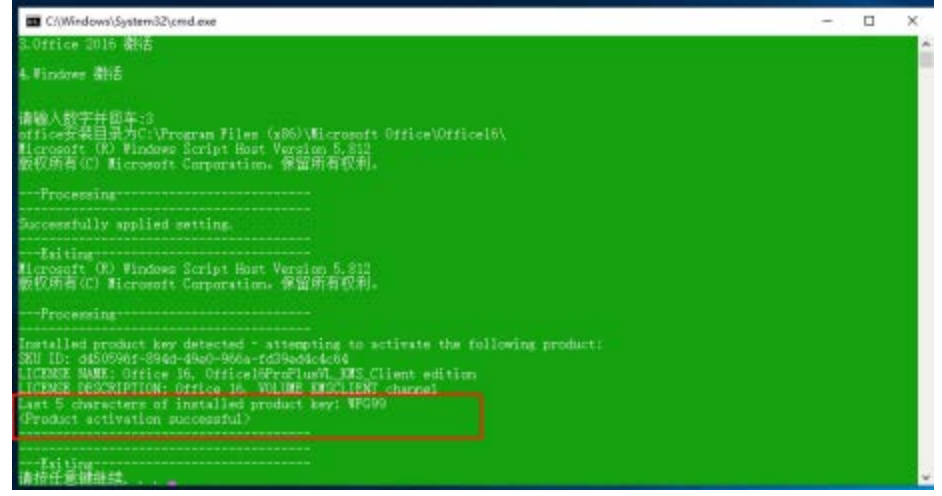

图 4 office 激活成功显示界面

二、使用注意事项

1、激活只能在学校校园网内进行(不支持通过 VPN 接入激活);

2、每次激活持续180天;首次激活后,不需要再手动激活,激活后的计算 机需要每半年连接到校园网一次,系统将自动完成验证激活工作;

3、正版软件可安装于校内实验室、计算机房、多媒体阅览室、办公室等教 学、科研、管理和学习场所的计算机上,授权使用费由学校统一支付,任何合法 用户不必另行付费。如当前安装部署的软件属于非正规渠道,应尽快完成正版化 升级。因使用非正版化软件而引起知识产权纠纷将由使用部门承担全部责任。即 日起新采购的计算机等无需配套采购上述软件产品,可以统一使用学校提供的正 版化软件产品服务,避免重复采购;

4、用户使用微软正版软件后,仍需及时进行补丁更新,及时修补安全漏洞, 降低安全风险;

5、任何用户都有保护知识产权的义务,禁止未经授权向校外任何个人和组

织分发软件副本和激活程序;

6、在更换微软正版操作系统的过程中,请各位师生注意备份数据,以防数 据丢失。